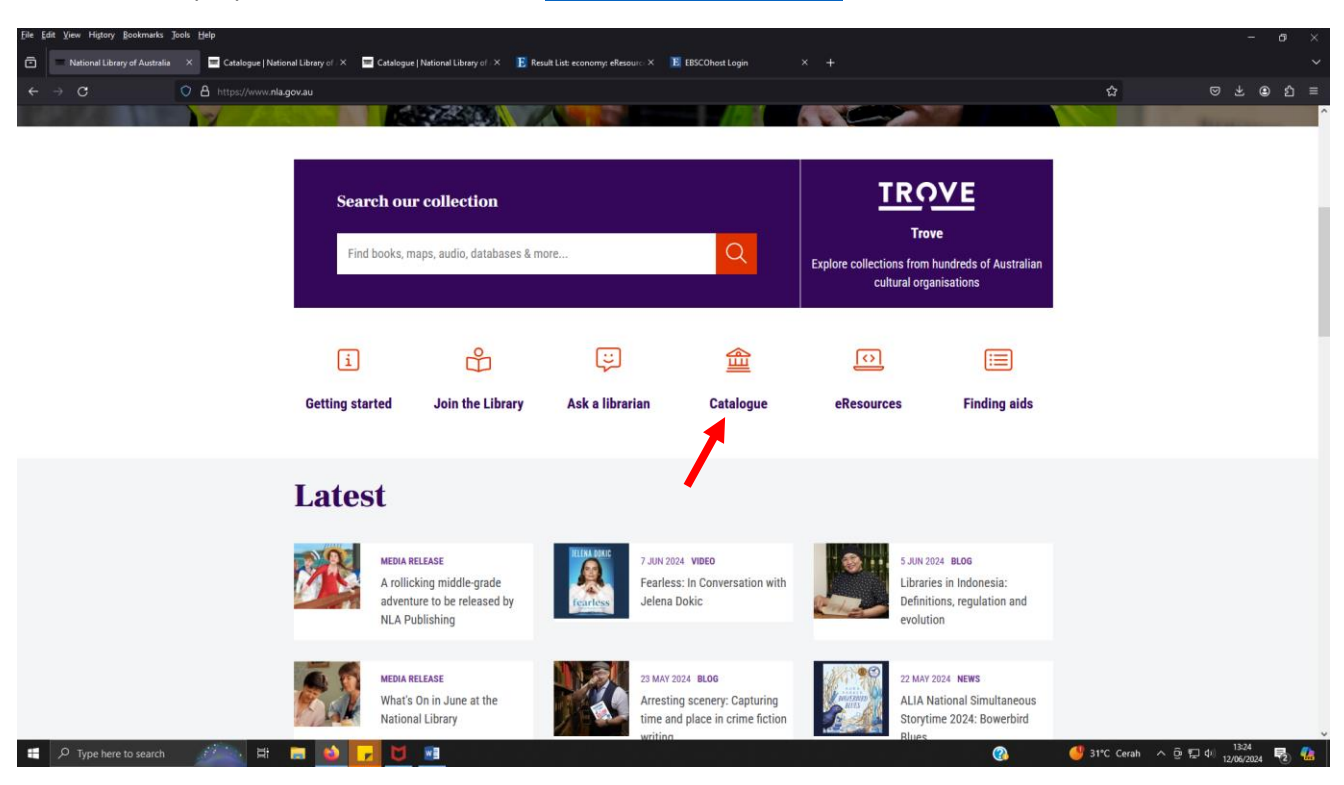

1. AKSES perpusnas Australia melalui : https://www.nla.gov.au/

2. Tampilan awal nla.gov.au = scroll ke bawah pilih menu catalogue

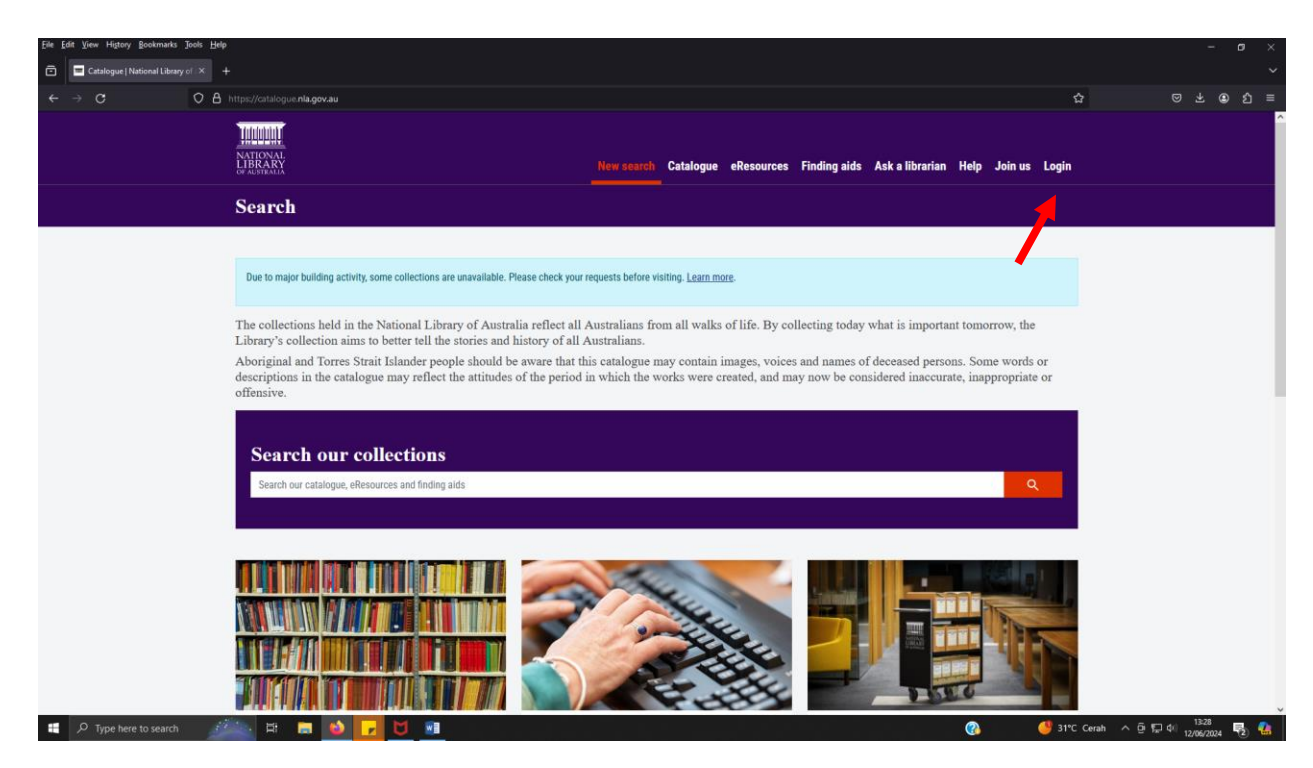

3. Tampilan halaman catalogue = LOGIN

| Eile Edit View History Bookmarks Jools Help                                                                                                    |                                                                                                    |                                              |                                                        | - o ×<br>~                       |  |  |  |  |  |
|----------------------------------------------------------------------------------------------------|----------------------------------------------------------------------------------------------------|----------------------------------------------|--------------------------------------------------------|----------------------------------|--|--|--|--|--|
| ← → ♂ ○ A                                                                                                    | https://catalogue. <b>nla.gov.au</b> /sign_in                                                                                                    |                                              | ☆                                                      |                                  |  |  |  |  |  |
|                                                                                                    | Landar<br>Different<br>Different                                                                                                    | New search Catalogue eResources Finding aids | Ask a librarian Help Join us Login                     | ^<br>                            |  |  |  |  |  |
|                                                                                                    | Catalogue                                                                                                    |                                              |                                                        |                                  |  |  |  |  |  |
|                                                                                                    | Due to major building activity, some collections are unavailable. Please check your                                                                                      | equests before visiting. <u>Learn more</u> . |                                                        |                                  |  |  |  |  |  |
|                                                                                                    | Login<br>Abasele hours a literary eard but don't we hours an amail and management looks? As of                                                                           |                                              |                                                        |                                  |  |  |  |  |  |
|                                                                                                    | Anteleoy nare a collary collar ou our yet nare an email address and password.<br>20 November 2023 library logins require an email address and password.<br>UPGRADE LOGIN |                                              |                                                        |                                  |  |  |  |  |  |
|                                                                                                    | Login with your email and password to request material and access eResources.                                                                                            |                                              |                                                        |                                  |  |  |  |  |  |
|                                                                                                    |                                                                                                    |                                              |                                                        |                                  |  |  |  |  |  |
| The National Library of Australia acknowledges Australia's First Nations Peoples – the First Australians – as the Traditional Owners and<br>Custodians of this land and gives respect to the Elders – band mough them to all Australian Aboriginal and Torres<br>Strait Islander people. |                                                                                                    |                                              |                                                        |                                  |  |  |  |  |  |
|                                                                                                    | Contact us<br>+61(0)26221111<br>Pattes Pace                                                                                                    | Connect<br>X ◎ ► ⊠                           | Quicklinks<br>Jobs at the Library<br>Awards and Grants |                                  |  |  |  |  |  |
| 📱 🔎 Type here to search 🧾                                                                                                    | 🔤 # 🗖 🙆 🔽 💆 🔳                                                                                                    |                                              | 🚱 😔 UV tinggi                                          | ^ @ ፼ ¢( 1329<br>12/06/2024 €2 🍓 |  |  |  |  |  |

4. Per tanggal 20 November 2023 login akses ke perpusnas Australia upgrade menggunakan email dan password.

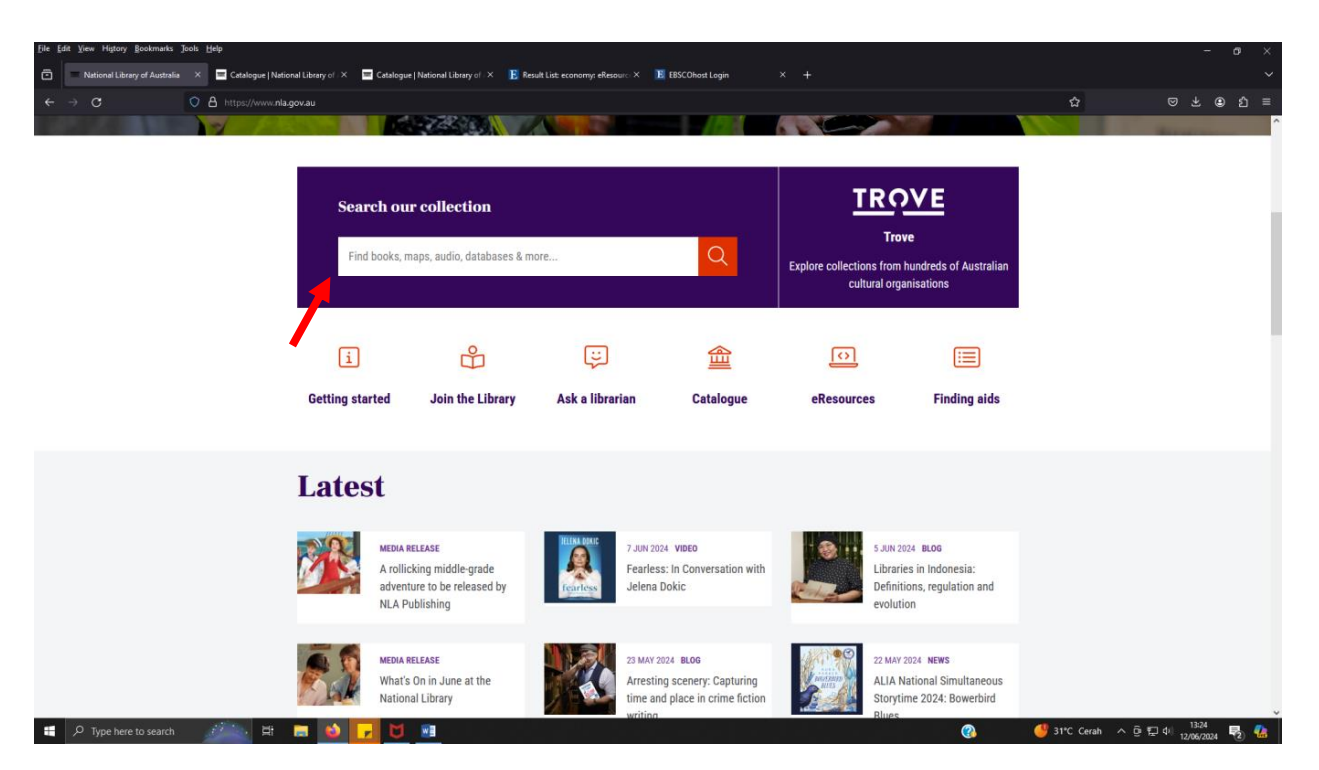

5. Mencari koleksi ebooks tanpa menggunakan akses perpustakaan. Ketik keyword pada tampilan awal nla.gov.au pada kolom Search Our Collection. (keyword yg saya gunakan "digital economy)

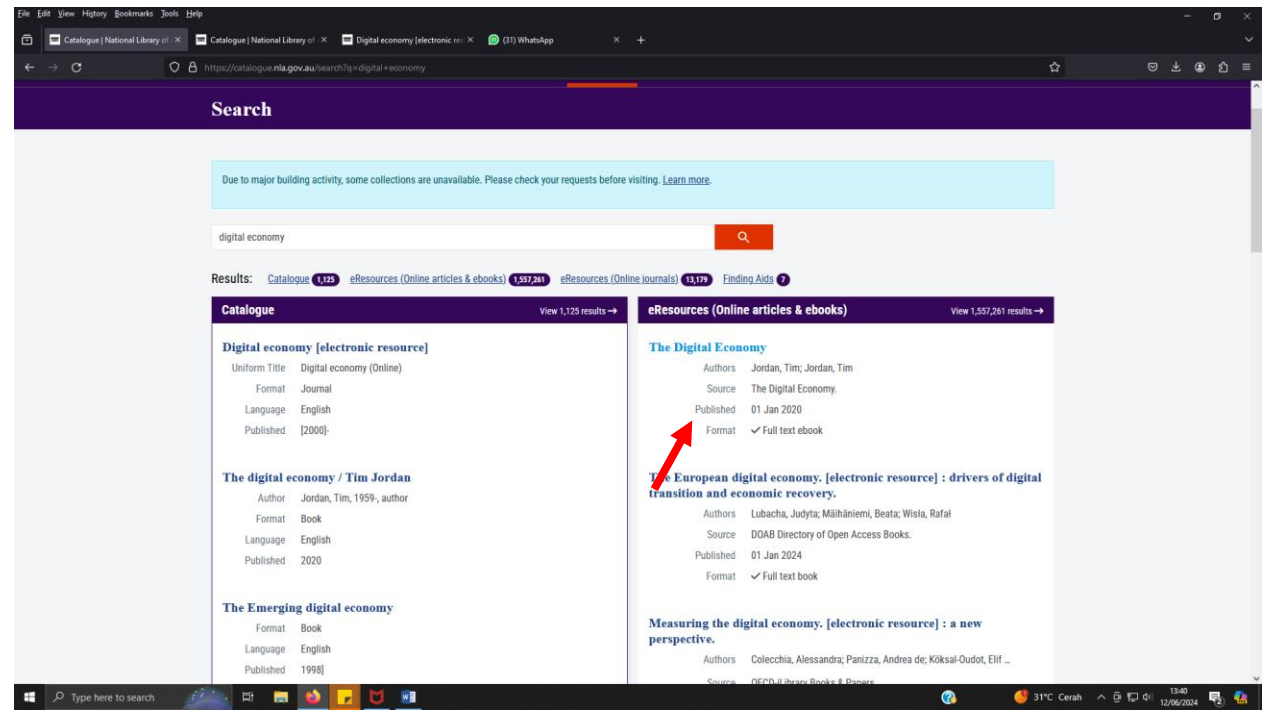

6. Tampilan koleksi yg dimiliki perpusnas Aussie dengan keyword Digital Economy. Saya memilih koleksi dalam bentuk e-books dengan judul The Digital Economy terbitan tahun 2020.

| Elle Edit View Higtory Bookmarks Jools Help                                                                                                    | Catalogue   National Library of 🗴 🔤 Digital economy (electronic re: X 🔞 (31) WhatsApp                                                                       | × +                                      |            |                    |                       |              | - o ×                |  |
|----------------------------------------------------------------------------------------------------|----------------------------------------------------------------------------------------------------|------------------------------------------|------------|--------------------|-----------------------|--------------|----------------------|--|
| < → C O A                                                                                                    | https://catalogue.nla.gov.au/sign_in                                                                                                    |                                          |            |                    |                       | ជ            |                      |  |
|                                                                                                    | LIUULUU<br>NATIONAA<br>LIBRARY                                                                                                    | New search Catalogue                     | eResources | Finding aids Ask a | ı librarian Help Joir | n us Login   | ^                    |  |
|                                                                                                    | Catalogue                                                                                                    |                                          |            |                    |                       |              |                      |  |
|                                                                                                    |                                                                                                    |                                          |            |                    |                       |              |                      |  |
|                                                                                                    | Due to major building activity, some collections are unavailable. Please check you                                                                          | requests before visiting. <u>Learn r</u> | nore.      |                    |                       |              |                      |  |
| 1                                                                                                    | Login to eResources.                                                                                                    |                                          |            |                    |                       | ×            |                      |  |
|                                                                                                    | Login                                                                                                    |                                          |            |                    |                       |              |                      |  |
|                                                                                                    | Already have a Library card but don't yet have an email and password login? As of<br>20 November 2023 library logins require an email address and password. |                                          |            |                    |                       |              |                      |  |
|                                                                                                    | UPGRADE LOGIN                                                                                                    |                                          |            |                    |                       |              |                      |  |
|                                                                                                    | Login with your email and password to request material and access eResources.                                                                               |                                          |            |                    |                       |              |                      |  |
|                                                                                                    | LOGIN                                                                                                    |                                          |            |                    |                       |              |                      |  |
|                                                                                                    |                                                                                                    |                                          |            |                    |                       |              |                      |  |
| The National Library of Australia acknowledges Australia's First Nations Peoples – the First Australians – as the Traditional Owners and<br>Custodians of this land and gives respect to the Elders – past and present – and through them to all Australian Aboriginal and Torres |                                                                                                    |                                          |            |                    |                       |              |                      |  |
|                                                                                                    |                                                                                                    | Strait islander people.                  |            |                    |                       |              |                      |  |
| 🖶 🔎 Type here to search 🏾 🏄                                                                                                    | 🔤 # 🗐 🙆 🔽 💆 💷                                                                                                    |                                          |            |                    | 3                     | 🤩 31°C Cerah | ^ @ 1, 41 12/06/2024 |  |

7. Tampilan setelah memilih judul buku, dimana di perlukan login untuk akses full text e-books.

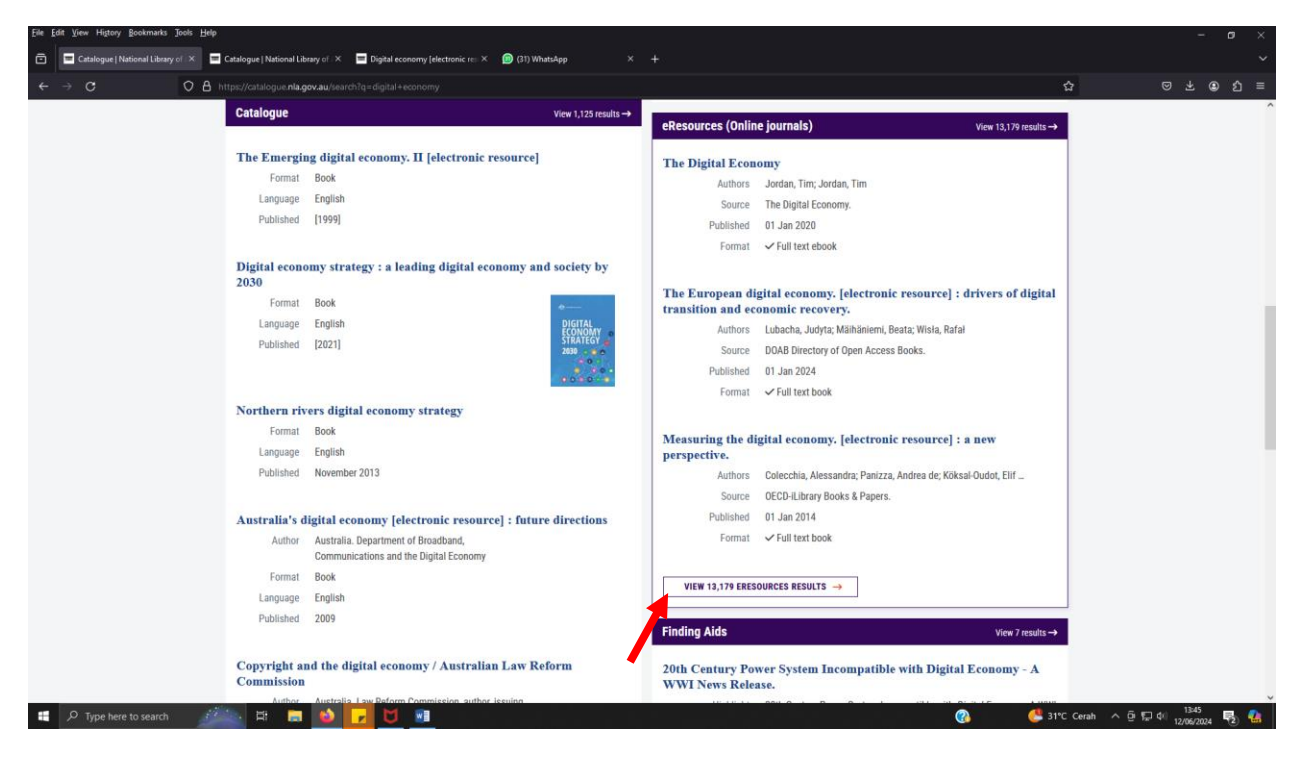

8. Masih dengan keyword Digital economy kemudia scroll ke bawah untuk akses jurnal onlinenya.

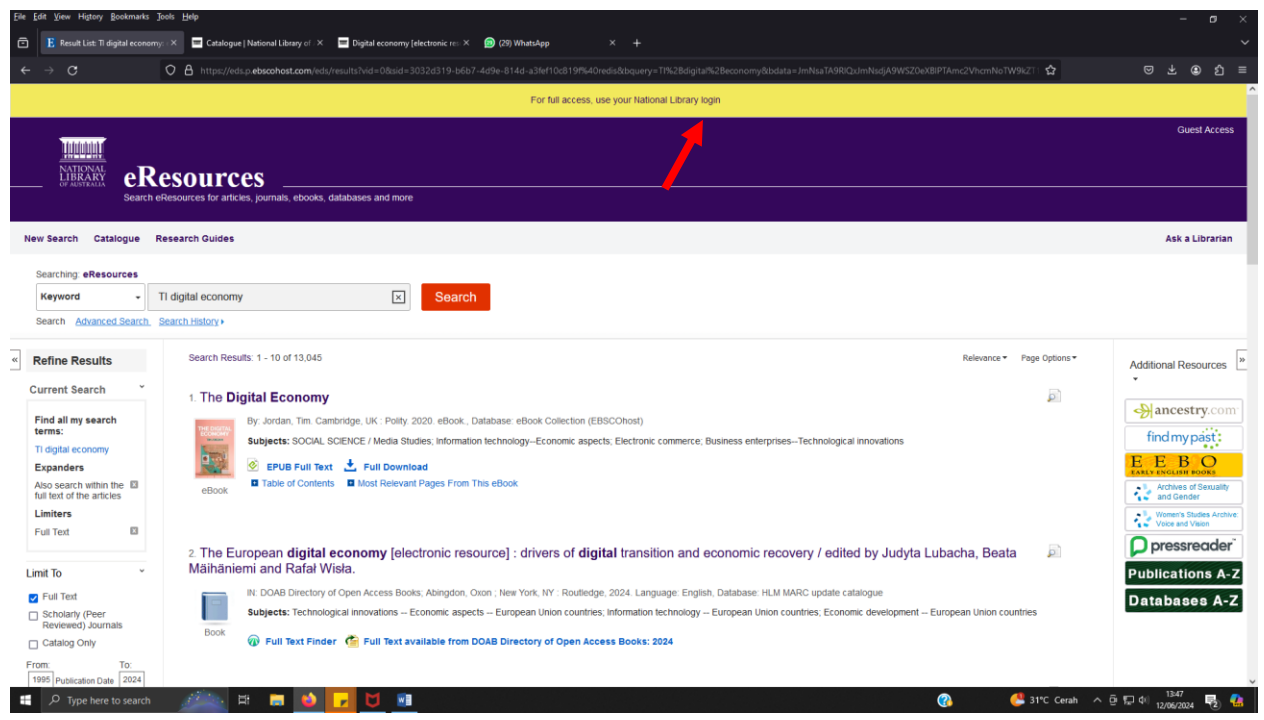

 Tampilan jurnal nla.gov.au dengan keyword digital economy, diperlukan login untuk mendapatkan full akses. Namun, sudah ada beberapa artikel yang dapat di akses full text meskipun tidak login.